- ① エクセルを起ち上げる
- ② A2 セルからF25 セルの範囲に格子の罫線を付け、列幅を整えて下のような現金出納帳の枠組 みを作る(好みで行の高さを広げてもよい)
- ③ B2 セルに「現金出納帳」、F2 セルに「2016 年 11 月」と入力して、それぞれ適当な文字サイズに して位置を整える

| - 24 | A  | В     | С  | D  | E  | F        |  |  |
|------|----|-------|----|----|----|----------|--|--|
| 1    |    | 現金出納帳 |    |    |    | 2016年11月 |  |  |
| 2    | 月日 | 適用    | 収入 | 支出 | 残高 | 備考       |  |  |
| 3    |    |       |    |    |    |          |  |  |
| 4    |    |       |    |    |    |          |  |  |
| 5    |    |       |    |    |    |          |  |  |

- ④「月日」を入力するA列を選択 → その中で右クリック → セルの書式設定 →「表示形式」の「日付」をクリック → 「種類」の中から「3/14」を選択して OKをクリックする
- 金額を入力するC、D、E列を選択、「ホームタブ」の「数値 グループ」にある「,」をクリックして、入力された数字に 桁区切りのカンマが付くようにする

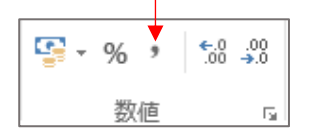

⑥ 11月1日分を入力した後、別紙レシートを見ながら上から 順に、日付の順は気にせず、日付、適要、金額を記入して いく(摘要は商店名などでよい)

| 月日    | 適        | 用 | 収入     | 支出    | 残 高   | 備考 |
|-------|----------|---|--------|-------|-------|----|
| 11/1  | 前月繰越     |   |        |       | 3,800 |    |
| 11/1  | キャッシング   |   | 30,000 |       |       |    |
| 11/6  | マジックスパイス | 1 |        | 3,730 |       |    |
| 11/25 | 越前屋      |   |        | 1,050 |       |    |
| 11/5  | マツモトキヨシ  |   |        | 7.458 |       |    |

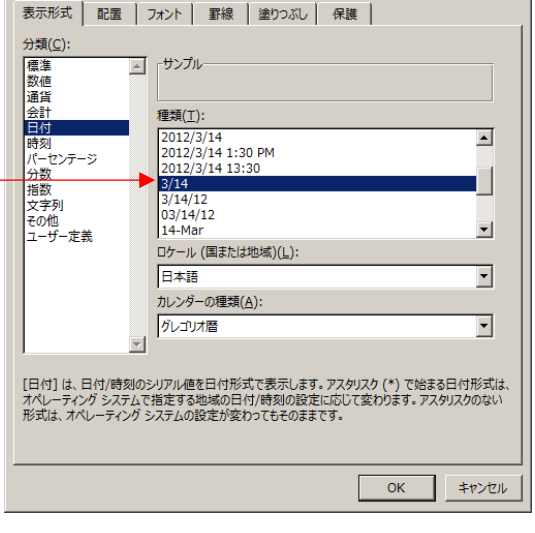

<u>?</u>×

⑦ 入力が終わったら、3 行目から入力済の行すべてを選択し、「ホームタブ」の「編集グループ」にある「並べ替えとフィルター」をクリック → 「ユーザー設定の並べ替え」をクリック → 「最優先されるキー」を「月日」(またはA列)としてOKをクリックする(入力済みのデータが日付順に並ぶ)

| - 2 | А         | В           | С      | D     | E     | F     |      |
|-----|-----------|-------------|--------|-------|-------|-------|------|
| 1   |           | 現金出納帳       |        |       |       | 20163 | ≢11月 |
| 2   | 月日        | 適用          | 収入     | 支出    | 残 高   | 備考    |      |
| 3   | 11/1      | 前月繰越        |        |       | 3,800 |       |      |
| 4   | 11/1      | キャッシング      | 30,000 |       |       |       |      |
| 5   | 11/2      | イトーヨーカドー    |        | 1,159 |       |       |      |
| 6   | 11/5      | マツモト キヨシ    |        | 7,458 |       |       |      |
| 7   | 11/6      | マジックスバイス    |        | 3,730 |       |       |      |
| 8   | 11/6      | 大丸          |        | 300   |       |       |      |
| 9   | 11/6      | イオン         |        | 500   |       |       |      |
| 10  | 11/8      | <u>ローソン</u> |        | 110   |       |       |      |
|     | $\square$ |             |        |       |       |       |      |

- ⑧ E4 セルをクリック → 半角で「=E3+C4-D4」と入力(E3、C4、D4 はセルのクリックで)してエンタ
  ーキーを押すと計算結果が表示される \_\_\_\_\_
- ⑨ E4 セルの右下角にマウスを当て ➡ <u>をドラッグして、データが入力さ</u>れている最後の行まで式の 内容をコピーすると各行の残高が表示される

|   | Α    | В        | С      |             | D     | E        |   | F | :        |
|---|------|----------|--------|-------------|-------|----------|---|---|----------|
| 1 |      | 現金出納帳    |        |             |       |          |   | 2 | 2016年11月 |
| 2 | 月日   | 適用       | 収入     | \r <b>∔</b> | こ出    | 残 高      |   | 備 | 考        |
| 3 | 11/1 | 前月繰越     |        |             |       | 3,800    |   |   |          |
| 4 | 11/1 | キャッシング   | 30,000 |             |       | + 33,800 |   |   |          |
| 5 | 11/2 | イトーヨーカドー |        |             | 1,159 | 32,641   | T |   |          |
| 6 | 11/5 | マツモト キヨシ |        |             | 7,458 | 25,183   |   |   |          |
| 7 | 11/6 | マジックスパイス |        |             | 3,730 | 21,453   |   |   |          |
| 0 | 11/6 | 大丸       |        |             | 300   | 21,15    |   |   |          |

- 1 完成したら、適当な名前を付けて保存する
  - ※ このシートを Ctrl キーでコピーし、不要データを削除して翌月分を作成するなど工夫してみて ください
  - ※ シートの名前を、「11 月」、「12 月」などに変更しておくとわかりやすい

[エクセルで現金出納帳を作る]

-2/2-